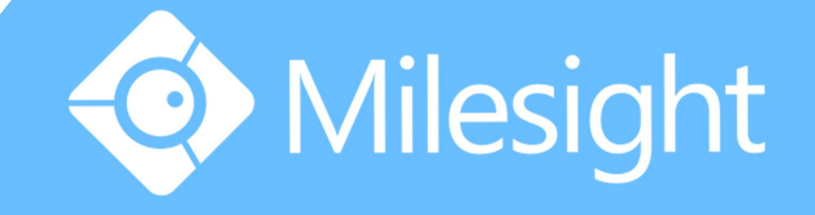

## Milesight-Troubleshooting How to Backup Video Files on NVR

Milesight Technology Co.,Ltd.

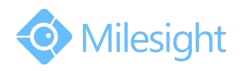

| NVR Versionxx.6.0.44Update2015.03.16 |  |
|--------------------------------------|--|
|--------------------------------------|--|

Regular recorded files can be backed up by various devices, such as USB flash drives (USB flash disk, USB HDDs, USB writer), CD/DVD writer and eSATA, etc.

## 1. On monitor

**Step1:** Enter video playback interface by clicking "Main menu"  $\rightarrow$  "Playback"  $\rightarrow$  " $\blacksquare$ ".

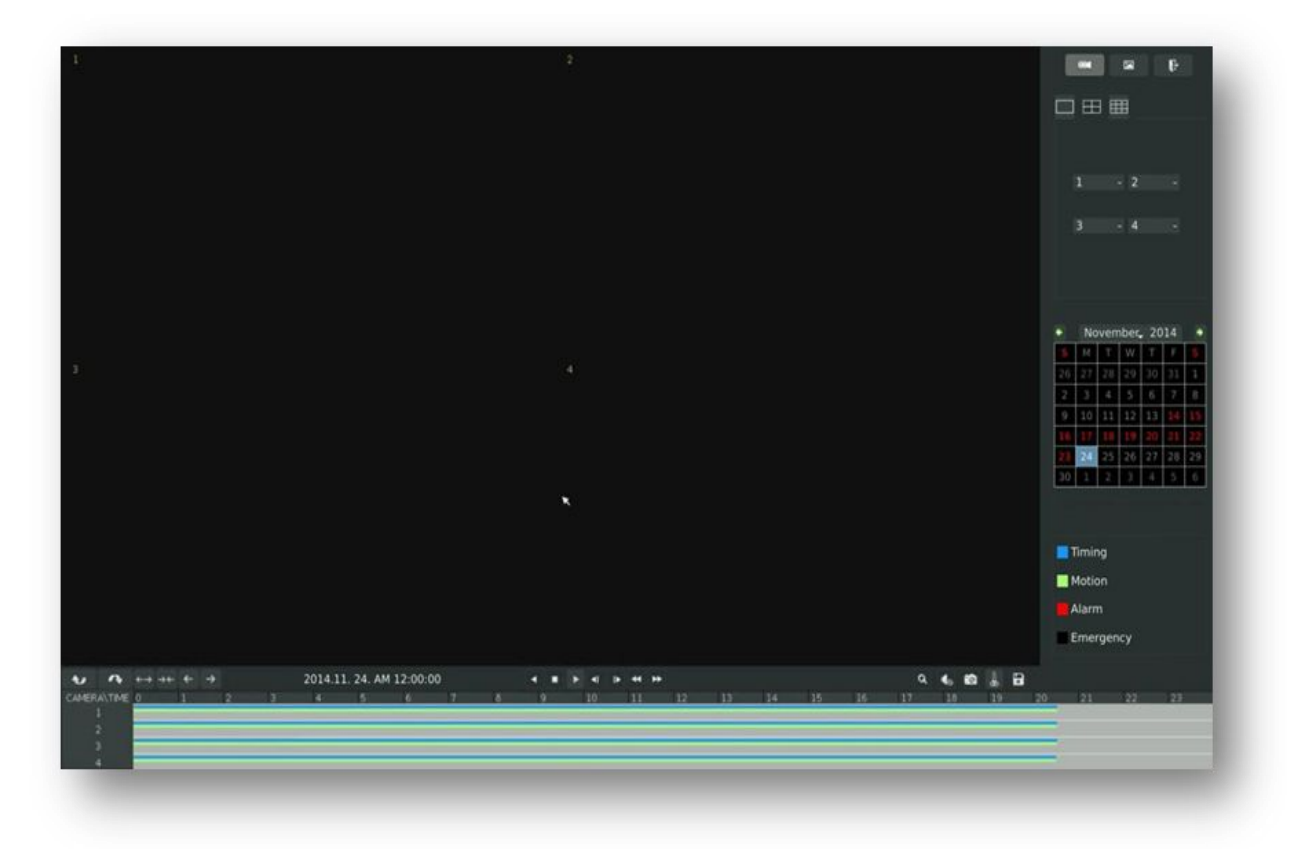

Step2: Select Recorded files for Backup.

Select the channel and the date you want to backup, then select the start time in time line and click " , it will change into " " which means cut begins.

|             |   |   |   |   |   |   |    | <u> </u> |          |         |    |   |       |     |    |   |    |    | 0  |    |    |    |    |    |       |
|-------------|---|---|---|---|---|---|----|----------|----------|---------|----|---|-------|-----|----|---|----|----|----|----|----|----|----|----|-------|
| VA          |   |   |   |   |   |   | 20 | )14.1    | 2. 04. A | M 4:42: | 17 |   |       | • 1 | 41 | • | ** |    | 1X |    |    |    | ۹  | •  | 1 👢 🖯 |
| CAMERA\TIME | 0 |   |   |   |   | 3 | 4  |          | 5        | 6       |    | 8 | 9     |     | 10 |   | 11 | 12 | 13 | 14 | 15 | 16 | 17 | 18 | 1°Cut |
| 1           |   |   |   |   |   |   |    |          | ~        |         |    |   | 11000 |     |    |   |    |    |    |    |    |    |    |    | Cut   |
| 2           |   |   |   |   |   |   |    |          |          |         |    |   |       |     |    |   |    |    |    |    |    |    |    |    |       |
| 3           |   |   |   |   |   |   |    |          |          |         |    |   |       | -   |    |   |    |    |    |    |    |    |    |    |       |
| 4           |   |   | - | _ | _ |   | _  | -        |          |         |    |   | _     | -   |    |   |    |    |    |    |    |    |    |    |       |
|             |   | _ | _ |   |   |   |    |          |          |         |    |   |       |     | _  |   |    |    |    |    |    |    |    |    |       |

Select the end time in time line and click " $\overset{\checkmark}{\times}$ ", it will change into " $\overset{\bullet}{\xrightarrow{}}$ ", which means cut ends.

| •      | ~    | ↔ | →← | <del>(</del> | → |   |   | 20 | 014.1 | 2. 04. A | M 6:47: | 00 |   | ٩ |   | •  | 1 1 | • •• •• | •  |    |    |    |    | ۹  | 40 E | a 🔒 |  |
|--------|------|---|----|--------------|---|---|---|----|-------|----------|---------|----|---|---|---|----|-----|---------|----|----|----|----|----|----|------|-----|--|
| CAMERA | TIME | 0 |    |              | E | 2 | 3 | 4  |       |          | 6       | 7  | 8 | 9 |   | 10 | )   | 11      | 12 | 13 | 14 | 15 | 16 | 17 | 18   | 19  |  |
| 1      |      |   |    |              |   |   |   |    |       |          |         |    |   |   |   |    |     |         |    |    |    |    |    |    |      |     |  |
| 2      |      |   |    |              |   |   |   |    |       |          |         |    |   |   |   |    |     |         |    |    |    |    |    |    |      |     |  |
| 3      |      |   | _  |              | - |   |   |    |       |          |         |    |   | - | - |    |     | -       |    |    |    |    |    |    |      |     |  |
| 4      |      |   |    |              |   |   |   |    |       |          |         |    |   |   |   |    |     | -       |    |    |    |    |    |    |      |     |  |

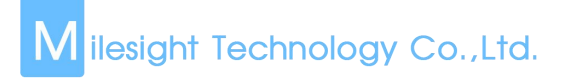

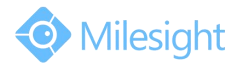

Step3: Click """ and enter backup interface, select "Backup media" and click "Backup".

|                |          | Backup                  |
|----------------|----------|-------------------------|
| ⊻ 1            | ⊻ 2      | ⊻ 3 ⊻ 4                 |
| Backup Start D | ate/Time | 2014.12. 04. AM 6:47:00 |
| Backup End Da  | te/Time  | 2014.12. 04. AM 6:47:00 |
| Backup Media   |          | USB 🗙 👻                 |
| Select Device  |          | USB                     |
|                |          |                         |
|                |          |                         |
|                |          |                         |
|                |          | Backup Cancel           |
|                |          | buckup Concer           |

**Step4:** The pop-up window will prompt: Please wait.

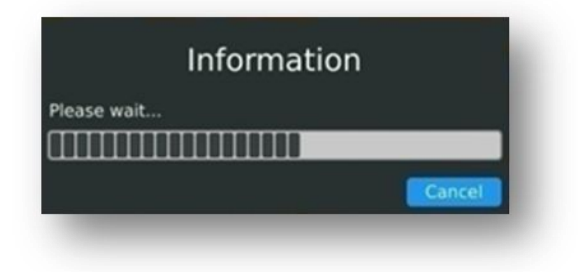

**Step5:** When all backup files have been exported, "Backup Success" will be prompted.

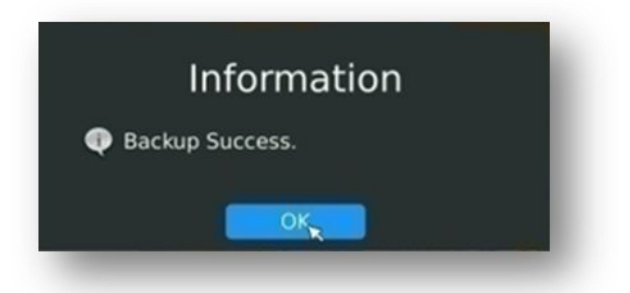

## 2. In browser

**Step1:** Input your NVR's IP address in your browser ,and click ". Enter video playback interface.

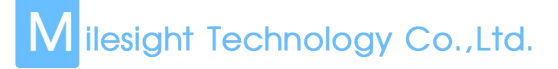

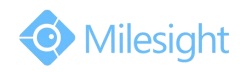

| ( ) III ) 🕲 192.168.8.178/html/index.html#                                                                                                    | ⊽ C <sup>e</sup> Q | 搜索       |                        |        | ☆         | Ê     | +         | în (  | 9                   | =    |
|----------------------------------------------------------------------------------------------------|--------------------|----------|------------------------|--------|-----------|-------|-----------|-------|---------------------|------|
| Milesight                                                                                                    | Live View          | Playback | Log                    | Settin | lgs       | St    | M<br>atus | ň     | <b>(</b> →<br>_ogou | it   |
|                                                                                                    |                    |          |                        | Cha    | nnel N    | o: 1  |           |       |                     |      |
|                                                                                                    |                    |          |                        | Stat   | M1<br>us: |       |           |       | -                   |      |
|                                                                                                    |                    |          |                        | -      | Ме        | ar    | 2015      |       |                     | + ++ |
|                                                                                                    |                    |          |                        | Sun    | Mon       | Tue   | Wed       | Thu   | Fri                 | Sat  |
|                                                                                                    |                    |          |                        | 1      | 2         | 3     | 4         | 5     | 6                   | 7    |
|                                                                                                    |                    |          |                        | 15     | 16        | 17    | 18        | 12    | 20                  | 21   |
|                                                                                                    |                    |          |                        | 22     | 23        | 24    | 25        | 26    | 27                  | 28   |
|                                                                                                    |                    |          |                        | 29     | 30        | 31    |           |       |                     | 4    |
| QQD 9150 62:00 0150 1409 95:00 66:00 07:00 19:00 15:00 11:00 11:0 |                    |          | 1 <u>6</u> <u>8</u> 40 |        | 213       | -00   | 22:00     |       | 80                  | 0220 |
| 06 00:00:00                                                                                                    | 1                  |          |                        |        |           |       |           |       |                     |      |
|                                                                                                    |                    |          | Emergency              | Timin  | q I       | Motio | n Dete    | ction | Ala                 | rm   |

**Step2:** Select Recorded files for Backup.

Select the channel and the date you want to backup, then select the start time in time line and click " , it will change into " " which means cut begins.

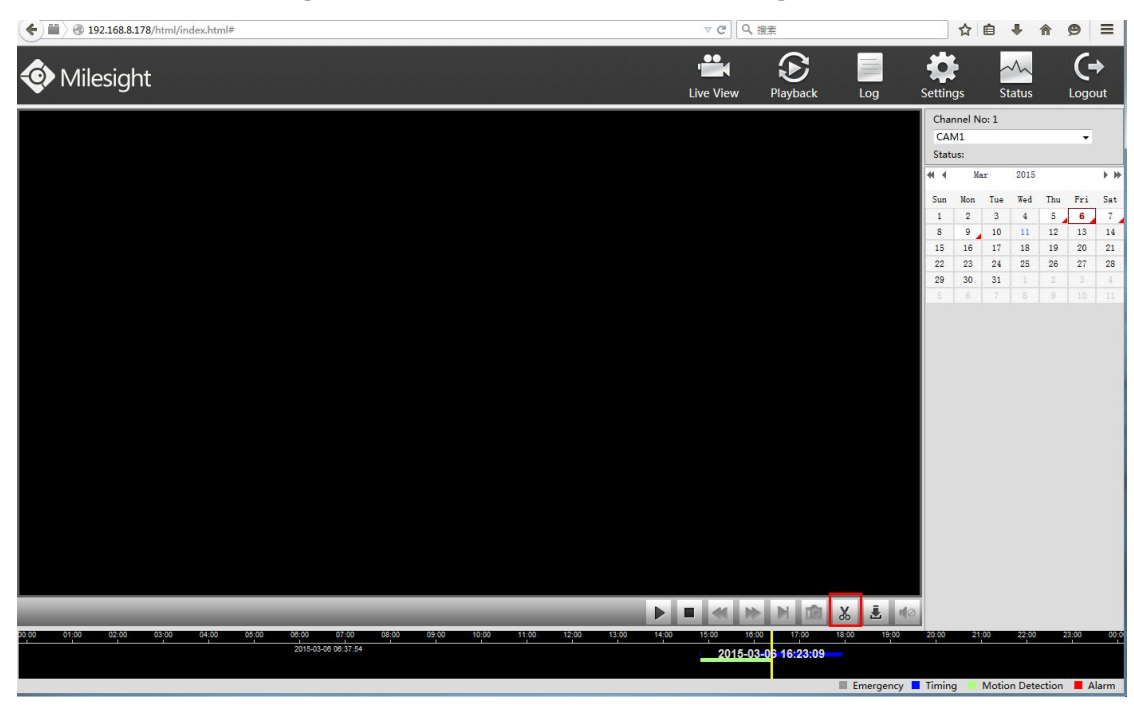

Select the end time in time line and click " $\mathbf{X}$ ", it will change into " $\mathbf{k}$ ", which means cut ends. And the tips will pop up "Cut file success".

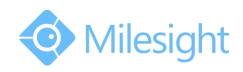

| ♦ 112.168.8.178/html/index.html#                                                    | ⊽ ୯ 0                     | 搜索             |            |                   | ☆                     | Ê.   | +         | <b>^</b> | 9   | =        |
|-------------------------------------------------------------------------------------|---------------------------|----------------|------------|-------------------|-----------------------|------|-----------|----------|-----|----------|
| Milesight                                                                           | ' <b>III</b><br>Live View | Playback       | Log        | Settir            | lgs                   | St   | A<br>atus | l        |     | t        |
|                                                                                     |                           |                |            | Cha<br>CA<br>Stat | nnel No<br>M1<br>:us: | o: 1 |           |          | •   |          |
|                                                                                     |                           |                |            | 46.4              | Ma                    | r    | 2015      |          |     | * *      |
|                                                                                     |                           |                |            | Sun<br>1          | Mon<br>2              | Tue  | Wed       | Thu<br>5 | Fri | Sat<br>7 |
|                                                                                     |                           |                |            | 8                 | 9                     | 10   | 11        | 12       | 13  | 14       |
|                                                                                     |                           |                |            | 15                | 16                    | 17   | 18        | 19       | 20  | 21       |
|                                                                                     |                           |                |            | 22                | 23                    | 24   | 25        | 26       | 27  | 28       |
|                                                                                     |                           |                |            | 29                | 6                     | 31   |           |          |     |          |
|                                                                                     |                           |                |            |                   |                       |      |           |          |     |          |
|                                                                                     |                           |                | e 📱 🕫      | 2                 |                       |      |           |          |     |          |
| 00:00 01:00 02:00 03:00 04:00 05:00 05:00 07:00 08:00 09:00 10:00 11:00 12:00 13:00 | 14:00 15:00 16:           | 20 17:00 1     | 8:00 19:00 | 20:00             | 21                    | 00   | 22:00     | 23       | 00  | 00.0     |
|                                                                                     | 2015                      | 03-05 16:37:53 | Emergency  | Timin             | 9                     |      | lut file  | Sucees   | s!  |          |

**Step3:** Click "**I**" and it pops up a backup interface, select the path where you want to save your video files. Click "Save".

| Save in: 🚺 Troubleshooting                                                 | •                                                                              | G 🟚 📂 🛄 •                                             |      |
|----------------------------------------------------------------------------|--------------------------------------------------------------------------------|-------------------------------------------------------|------|
| Name                                                                       | Date modified                                                                  | Туре                                                  | Size |
| <ul> <li>IPC</li> <li>NVR</li> <li>VMS</li> <li>Troubleshooting</li> </ul> | 10/30/2015 10:00<br>10/30/2015 10:31<br>10/27/2015 8:28 PM<br>10/30/2015 10:59 | File folder<br>File folder<br>File folder<br>Shortcut |      |
|                                                                            |                                                                                |                                                       |      |
| •                                                                          | III                                                                            |                                                       |      |

Step4: After successful backup, the "🛃" button will remain still.